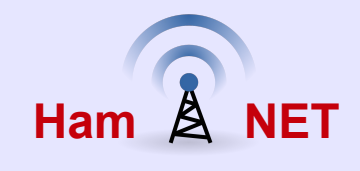

# System Zarządzania Zdarzeniami Formularze ICS i RMS Express

## w ramach łączności Emcom

Waldek SP2ONG

Toruń Grudzień 2015

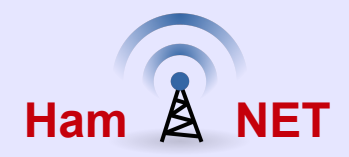

Zadna akcja ratunkowa pomimo zastosowania najnowszego sprzętu i wykwalifikowanego personelu nie będzie sprawnie i efektywnie przebiegać bez zapewnienia koordynacji i pewnego przepływu informacji pomiędzy służbami biorącymi w akcji. W latach 70 ubiegłego wieku w USA utworzono zespół złożony z przedstawicieli władz lokalnych, stanowych i federalnych pod nazwą FIRESCOPE. Zespół ten opracował system zarządzania zdarzeniem (ang. *Incident Command System ICS*). System ten zawiera szereg formularzy których używa się w stosownych sytuacjach. Dzięki temu że jest on sformalizowany przekazywana informacja dzięki ICS jest w jednakowej formie. Przyglądając się systemowi ICS, można wyodrębnić kilka komponentów, które połączone razem, stanowią optymalne rozwiązanie dla zarządzania wszelkiego rodzaju sytuacjami kryzysowymi. ICS nie jest wiec ścisłym schematem postępowania, pokazuje nam natomiast pewien kierunek, zgodnie z którym powinniśmy działać, zaś poprzez swoją elastyczność, a co za tym idzie możliwość dodawania kolejnych komponentów w postaci służb niezbędnych do opanowania sytuacji kryzysowej daje nam możliwość zaadaptowania go do wszystkich rodzajów wypadków.

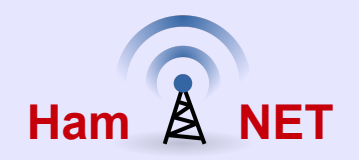

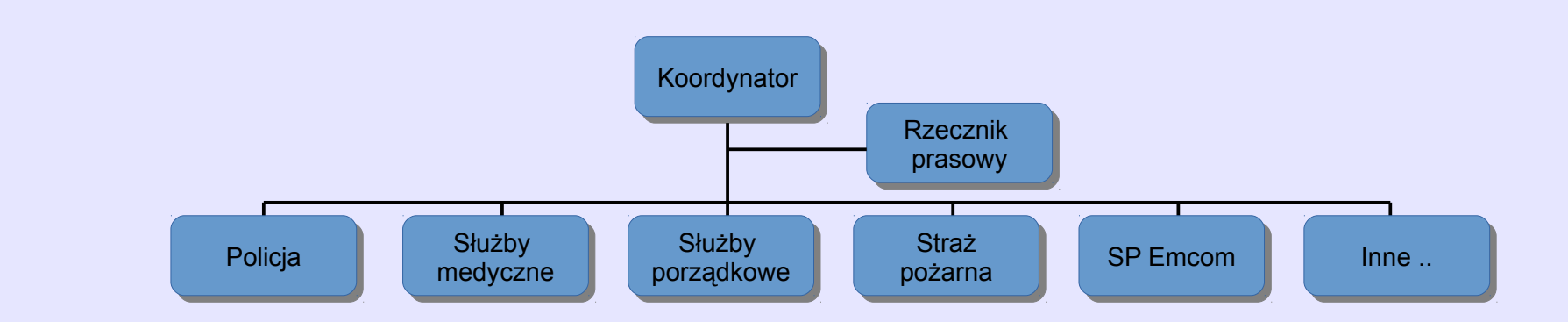

System ICS został zaprojektowany tak, aby:

- być przydatny do zarządzania przy użyciu wszystkich procedur, schematów postępowania dla każdej możliwej sytuacji kryzysowej;
- pozwalać na włączanie w swoje struktury różnych formacji, które mogą być pomocne w likwidacji skutków sytuacji kryzysowej;
- tworzyć zaplecze logistyczne i administracyjne dla personelu;
- uniemożliwić dublowanie podejmowanych czynności prze różne służby.

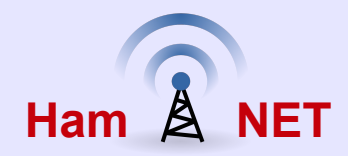

Na całym świecie są specjalistyczne grupy krótkofalarskie które w ramach swojej działalności zajmują się wspieraniem komunikacji w sytuacjach kryzysowych i mają podpisane porozumienia z lokalnymi władzami i tym samym wchodząc w proces zarządzania sytuacjami kryzysowymi. W Polsce istnieje grupa SP EmCom (SP Emergency Communications) która jest specjalistyczną grupą Polskiego Związku Krótkofalowców, zajmującą się tematyką łączności kryzysowej realizowanej przez krótkofalowców oraz czynnie uczestniczącą w życiu społecznym kraju poprzez bezinteresowne niesienie pomocy obywatelom oraz wpieranie działań administracji publicznej w czasie zdarzeń kryzysowych, w zakresie przekazywania informacji z obszarów pozbawionych powszechnej łączności telekomunikacyjnej.

http://emcom.pzk.org.pl

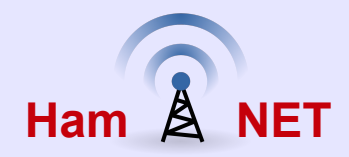

Dlatego tak ważne jest aby takie grupy stosowały wspólnie takie same procedury / formularze przekazywanych informacji. Większość tych grup ns świecie stosuje zasady opisane przez ICS.

Polska grupa SP Emcom stosuje w ramach łączności fonicznych procedurę IARU opisana w:

http://emcom.pzk.org.pl/downloads/procedura\_emcom\_iaru.pdf

Informacje o ICS są opisane w dokumentach IARU:

http://www.iaru.org/emergency-telecommunications-guide.html

Krótkofalowcy na świecie w ramach łączności Emcom wykorzystują oprócz łączności fonicznej system Winlink do przesyłania informacji drogą elektroniczną poprzez łącza radiowe na falach HF/HF/UHF czy SHF sieć HamNET lub Internet.

Korzystając z oprogramowania RMS Express systemu Winlink, który służy do przesyłania poczty elektronicznej zostały opracowane dla niego szereg formularzy w formie HTML tak aby w prosty sposób wypełnić dany formularzy ICS i przesłać drogą elektroniczną stosowny formularz ICS

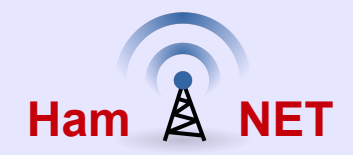

Prezentacja opisuje 2 przykładowe formularze które można używać do wysłania raportów zgodnie z opisanymi procedurami IARU i ICS.

Zestaw plików polskich wersji formularzy możecie pobrać :

Radiogram IARU: http://wiki.hamnet.ugu.pl/download/IARU\_Radiogram.zip

ICS-213 Wiadomość Ogólna: http://wiki.hamnet.ugu.pl/download/ICS-213.zip

Pobrane pliki zip tzn. jego zawartość należy wypakować do katalogu:

C:\RMS Express\ZNAK\Templates\ gdzie ZNAK jest waszym znakiem krótkofalarskim

Po umieszczeniu plików w wskazanym katalogu możemy używać wzoru formularzy podczas tworzeniu nowej wiadomości.

Więcej formularzy ICS dla RMS Express można pobrać i zrobić wersje polskie z strony:

http://www.winlink.org/RMSE\_FORMS

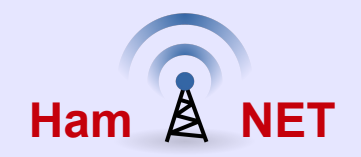

Radiogram IARU jest bardzo podobny do formularza ICS-213 ale są różnice pomiędzy tymi formularzami. Radiogram zawiera 2 sekcje: nagłówek, treść.

Nagłówek zawiera numer wiadomości, ważność opisanego zdarzenia, znak stacji nadawcy, liczbę słów w treści wiadomości, miejsce z którego nadawany jest radiogram data i czas oraz adres odbiorcy.

Numer wiadomości jest sekwencyjnym numerem wysyłanym do adresata.

**Ważność** opisanego zdarzenia może być Zwykła, Priorytetowa, Awaryjna. Priorytet jest zarezerwowany dla ważnych komunikatów krytycznych czasowo, które jest ważne dla reagowania kryzysowego, ale nie odnoszą się do bezpośredniego zagrożenia bezpieczeństwa życia jednostek. Komunikaty

Awaryjne są to komunikaty zarezerwowana dla najbardziej ekstremalnych sytuacjach, gdy życie jednostki jest w zagrożeniu.

**Znak stacji nadającej** radiogram oraz **miejsce** z którego nadawany jest radiogram. Jeśli mamy podłączony GPS do komputera to program RMS Express może pobierać informacje o pozycji naszej i umieszczać te informacje z radiogramie. Jeśli nie mam informacji z GPS lub nie wpisaliśmy na stale współpodrzędne w konfiguracji RMSE to w polu miejsce nadawania możemy wpisać ręcznie nazwę miejscowości

**Data i czas** jest pobierana automatycznie z komputera dlatego ważne jest aby data i czas w komputerze był ustawiony zgodnie z zegarem.

Następnie należy wypełnić pola dotyczące **adresata**: nazwisko lub nazwa, (adres i telefon jeśli są dostępne takie dane), miasto w którym jest adresat.

W treści wiadomości wpisujemy informacje jaką chcemy przekazać do adresata radiogramu.

W celu wysłania Radiogramu IARU należy wybrać z menu:

NET

#### $\textit{Message} \rightarrow \textit{New Message}$

Ham

Otworzy się nam nowe okno do tworzenia nowej wiadomości. Z tego okna wybierz "**Select Template**" Otworzy się nowe okno z wykazem dostępnych wzorów formularzy. Zaznaczyć myszka wybrany formularz np. *IARU\_Radiogram* i kliknij na "**Select**". Po kliknięciu na "**Select**" wybrany wzór formularza otworzy się nam w przeglądarce stron internetowych np. w Firefox lub Internet Explorer. Możemy teraz przystąpić do wypełniania formularza.

| RMS Express 1.3.8.0 - SP2ONG                                                                                  | X           |
|----------------------------------------------------------------------------------------------------|-------------|
| SP2ONG • Files Message Attachments Move To: Saved Items • Delete Open Session: Telnet Post Office • Logs Help |             |
|                                                                                                    |             |
| No active session                                                                                             |             |
| System Folders                                                                                                |             |
| Inbox (0 unread)                                                                                              | tele        |
| Read tiems (v) Close Select Template Attachments Post to Outbox Spell Check Save in Drafts                    | rua<br>dela |
| Sent Items (2) From: SP20NG  Winlink Message  Peer-to-Peer Message Request read receipt                       |             |
| Savea items (0)<br>Deleted Items (10)                                                                         |             |
| Personal Folders Cc:                                                                                          |             |
| Subject:                                                                                                    |             |
| Attach:                                                                                                    |             |
|                                                                                                    |             |
| Global Folders                                                                                                |             |
| Select Close Add Remove Edit                                                                                  |             |
| Template Name / Globa                                                                                         |             |
| Contacts I ARU_Radiogram                                                                                      | Â           |
| EMCOM-TORUN                                                                                                   |             |
|                                                                                                    | -           |
| s                                                                                                    | =           |
| c l                                                                                                    |             |
|                                                                                                    |             |
|                                                                                                    |             |
| 9                                                                                                    |             |
|                                                                                                    |             |
|                                                                                                    |             |
| 08. Tresc wiadomosci:                                                                                         | -           |

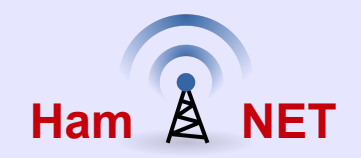

Wybieramy "Ważność" stosowna do sytuacji i treści wiadomości może ona być Zwykła, Priorytetowa lub Awaryjna.

**Znak nadawcy** ustawia się automatycznie i pobierany jest z RMSE.

Liczba słów w wiadomości będzie automatycznie liczona kiedy będziemy pisać treść wiadomości.

*Miejsce nadania*. Jeśli mamy wpisana pozycje lokalizacji naszej radiostacii w ustawieniach RMSE (*File*  $\rightarrow$  *GPS* / *Position Report*) w tej rubryce pojawia się współrzędne naszej radiostacji. Przy braku tych danych pojawi się informacja (no position) i zamiast tej Informacji wpisujemy recznie miejsce naszej stacji np. Torun lub Silno itp.

Następnie należy wypełnić informacje dotyczące adresata: nazwisko lub nazwa, telefon i adres jeśli dostępne, miasto oraz adres email

Następnie należy wpisać treść wiadomości (uwaga nie używać polskich liter gdyż nie są poprawnie wyświetlane w treści).

Po wpisaniu treści kliknąć w formularzu na "Submit" aby przesłać go do okienka gdzie tworzymy wiadomość i zobaczymy gotowa wiadomość do wysłania która należy wysłać do skrzynki listów do wysłania przez RMS Express.

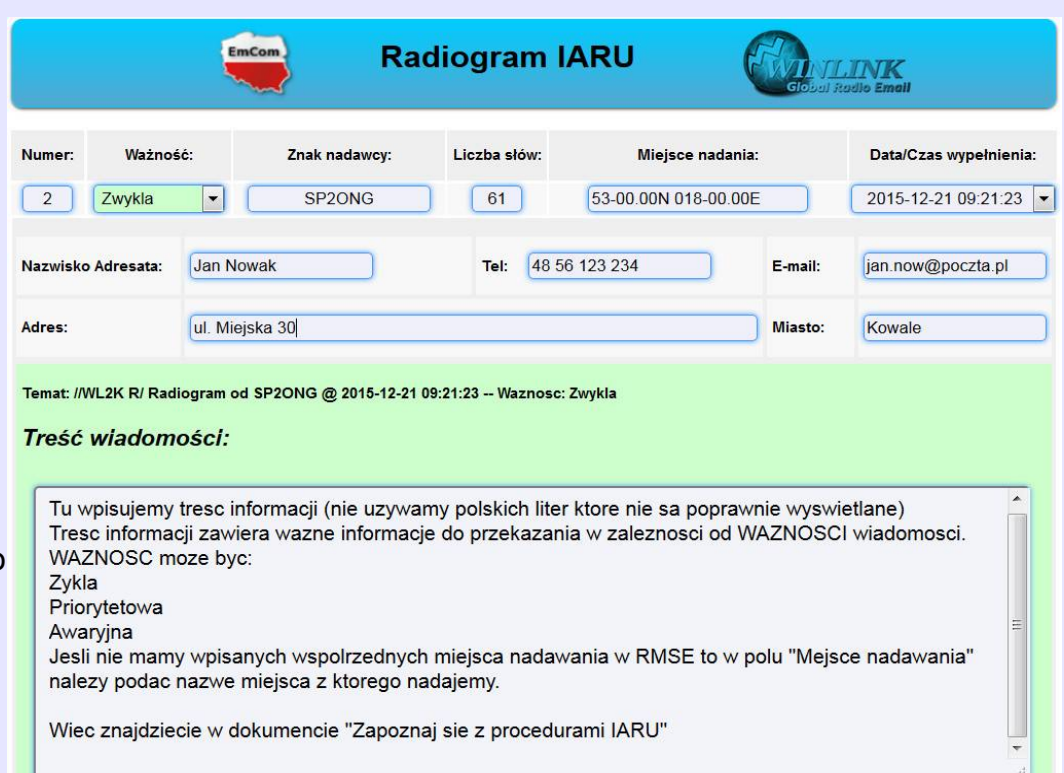

Nadawca: SP2ONG Zapoznaj się z procedurami IARU

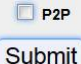

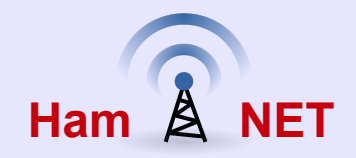

Gotowy radiogram możemy wysłać do kolejki **Outbox** (System Folders) z której RMSE wyśle do systemu który odbiera nasza pocztę Aby to zrobić należy kliknąć w oknie tworzenia wiadomości na "Post to Outbox". Następnie w zależności od konfiguracji RMSE albo program sam automatycznie wyśle do adresata list lub otworzymy ręcznie sesje np. Open Session  $\rightarrow$ Telnet Winlink w cele dostarczenia listu na serwer CMS który przekaże list do adresata.

| RMS Express 1.3.8.0 - SP2ONG                              |                                                                                                    |                  |
|-----------------------------------------------------------|----------------------------------------------------------------------------------------------------|------------------|
| SP2ONG - Files M                                          | Alessage Attachments Move To: Saved Items                                                                                                    |                  |
| 〕 @ @ @ @ @ + ∎ ≿                                         |                                                                                                    |                  |
| No active session                                         |                                                                                                    |                  |
| System Folders Inbox (0 unread) Read Items (0) Outbox (0) | Enter a new message      Close Select Template Attachments Post to Outbox Spell Check Save in Drafts      Conservery of the servery of the servery of t | Zwykla<br>Zwykla |
| Saved Items (0)<br>Deleted Items (10)                     | From: SP2ONG  Wafrik Message Peer-to-Peer Message Request read receipt To: SP2ABC;EMCOM-TORUN                                                                                                    |                  |
| Personal Folders                                          | Cc:                                                                                                    |                  |
|                                                           | Subject:         //WL2K R/ Radiogram od SP2ONG @ 2015-12-13 13:53:28 Waznosc: Zwykła           Attach:         RMS_Express_Form_IARU_Radiogram_Viewer.xml;           01. Numer:         2                                                                                                    |                  |
| Global Folders                                            | 02. Waznosc: Zwykla<br>03. Znak stacji načajacej: SP2ONG<br>04. Liczba slowi 18<br>05. Miejsce pradania: 53-00.00N 018-00.00E                                                                                                    |                  |
| Contacts I<br>EMCOM-TORUN                                 | 06. Data/ 2015-12-13 13:53:28<br>07. Adresaci: SP2ABC;EMCOM-TORUN (P2P: False)                                                                                                    |                  |
| a<br>a<br>d                                               | 08. Tresc wiadomosci:<br>Tresc wiadomosci Emcom ktora ma status waznosci Zwykla                                                                                                    | H.               |
|                                                           | 09. Nadawca: SP2ONG                                                                                                    |                  |
|                                                           | Wyslane z RMS Express uzywajac formularza Radiogram html.                                                                                                    |                  |
| 0                                                         | 08. Tresc wiadomosci:                                                                                                    | ▼                |

Kliknij na "*Post to Outbox*" aby wysłać radiogram do kolejki do wysłania przez RMSE

Kiedy otrzymamy radiogram w swoje poczcie w RMSE który ma charakterystyczna treść tematu możemy zobaczyć jego treść w przeglądarce stron internetowych klikając na znak "**spinacza**" (patrz strzałka czerwona)

NET

Kliknij na znak "**spinacza**" aby zobaczyć treść radiogramu w przeglądarce stron internetowych

Ham

| SP2ONG - Files Message Attachments Move To: Saved Items - Delete Open Session: Telenet Deck Office - In                                                                                                    |                                      |
|----------------------------------------------------------------------------------------------------|--------------------------------------|
| Breat internet and and a server and a server and a serve | ogs Help                             |
|                                                                                                    |                                      |
| No active session                                                                                                    |                                      |
| System Folders         Date/Time         Message<br>ID         Size         Source         Sender         Recipient         Subject                                                                                                    |                                      |
| Read Items (0) 2015/12/13 2BL/WHMH 1276 SP2O SP2ONG SP2ONG //WL2K R/ Radiogram od SP2ONG @ 2                                                                                                    | 015-12-13 12:16:17 — Waznosc: Zwykla |
| <sup>30</sup> Outbox (0) = 2015/12/13 095V9S00 960 SP2O SP2ONG SP2ONG //WL2K R/ Radiogram od SP2ONG @ 2                                                                                                    | 015-12-13 10:26:53 Waznosc: Zwykla   |
| Saved Items (0)<br>Deleted Items (10)                                                                                                    |                                      |
| Personal Følders                                                                                                    |                                      |
|                                                                                                    |                                      |
| Global Folders                                                                                                    |                                      |
|                                                                                                    | 10                                   |
| Contacts Date: 2015/12/13 11:24                                                                                                    |                                      |
| EMCOM-TORUN From: SP2ONG                                                                                                    |                                      |
| Source: SP2ONG                                                                                                    |                                      |
| Subject: //WL2K R/ Radiogram od SP2ONG @ 2015-12-13 12:16:17 Waznosc: Zwykla                                                                                                    | a 👘                                  |
| 01. Numer: 1                                                                                                    |                                      |
| 02. Waznosc: Zwykła<br>03. Znak starji padającej: SP2ONG                                                                                                    |                                      |
| 04. Liczba slow: 61                                                                                                    |                                      |
| 05. Miejsce nadania: 53-00.00N 018-00.00E<br>06 Data: 2015-12-13 12-16-17                                                                                                    |                                      |
| 07. Adresaci: SP2ONG (P2P: False)                                                                                                    |                                      |
| 08. Tresc wiadomosci:                                                                                                    |                                      |

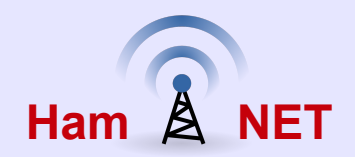

Obok zrzut z ekranu otwartego radiogramu w RMSE którego treść jest pokazana w przeglądarce stron Internetowych.

| Numer:     | Ważność:     | Zank nadawcy:           | Liczba słów:         | Miejsce nadawcy:      | Data/czas nadania |
|------------|--------------|-------------------------|----------------------|-----------------------|-------------------|
| 2          | Zwykla       | SP2ONG                  | 61                   | 53-00.00N 018-00.00E  | 2015-12-21 09:21: |
| Nazwisko A | dresata: Jan | Nowak                   | <b>Tel:</b> 48 56 12 | 3 234 E-mail:         | jan.now@poczta.pl |
| Temat:     |              | 2K R/ Radiogram od SP20 | NG @ 2015-12-21 09℃  | 21:23 Waznosc: Zwykla | Kowale            |

#### Zykla

Priorytetowa

Awaryjna

Jesli nie mamy wpisanych wspolrzednych miejsca nadawania w RMSE to w polu "Mejsce nadawania" nalezy podac nazwe miejsca z ktorego nadajemy.

Wiec znajdziecie w dokumencie "Zapoznaj sie z procedurami IARU"

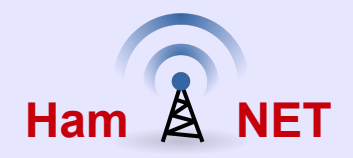

#### Jak odpowiedzieć na otrzymany Radiogram?

Kiedy mamy zaznaczony na wykazie poczty Radiogram który otrzymaliśmy tak jak na obrazku obok możemy odpowiedzieć na otrzymany Radiogram wybierając z menu: *Message* → *Replay* lub kliknąć na ikonkę W wyniku tej operacji otworzy się nam okno do tworzenia odpowiedzi na radiogram

| RMS Express 1.3.8.2 - SP2Of      | NG                                                                                                    | Х     |
|----------------------------------|----------------------------------------------------------------------------------------------------|-------|
| SP2ONG • Files                   | s Message Attachments Move To: Inbox 🗸 Delete Open Session: Telnet Winlink 🗸 Logs Help                                                                                                    |       |
|                                  |                                                                                                    |       |
| No active session.               |                                                                                                    |       |
| System Folders<br>Read Items (0) | ▲ Date/Time ▼ Message<br>ID Size Source Sender Recipient Subject                                                                                                    |       |
| Outbox (0)                       | 🛿 🖻 2015/12/15 23K520AJF 1292 SP2ONG SP2ONG SP2ONG //WL2K P/ Radiogram od SP2ONG @ 2015-12-15 08:53:55 Waznosc: Prioryte                                                                       | etowa |
| Sent Items (2)                   | _ 1 🖻 2015/12/13 2BLWHMIH 1276 SP2ONG SP2ONG SP2ONG //WL2K R/ Radiogram od SP2ONG @ 2015-12-13 12:16:17 Waznosc: Zwykła                                                                        | 10    |
| Saved Items (0)                  | 🗧 🚺 📄 2015/12/13 O9SV9S00 960 SP2ONG SP2ONG SP2ONG //WL2K R/ Radiogram od SP2ONG @ 2015-12-13 10:26:53 Waznosc: Zwykła                                                                         | 1010  |
| Drafts (0)                       | *                                                                                                    |       |
| Personal Folders                 | -                                                                                                    |       |
| -                                |                                                                                                    |       |
|                                  | Date: 2015/12/15 07:56                                                                                                    | ,     |
|                                  | To: SP2ONG; SP2IAZ; SO2LXN; SP2MSF; SO2CFV                                                                                                    | 1     |
| Global Folders                   | Source: SP2ONG                                                                                                    |       |
|                                  | - Subject: //WL2K P/ Radiogram od SP2ONG 0 2015-12-15 08:53:55 Waznosc: Priorytetowa                                                                                                    |       |
|                                  | 01. Numer: 2                                                                                                    |       |
|                                  | 02. Waznośc: Priorytetowa                                                                                                    |       |
| Contacts                         | 04. Liczba slow: 63                                                                                                    |       |
| ENCONFICKON                      | 05. Miejsce nadania: Torun                                                                                                    |       |
|                                  | 06. Data: 2015-12-15 08:53:55<br>07. Adresaci: EMCOM-TORUN; (P2P: False)                                                                                                    |       |
|                                  |                                                                                                    |       |
|                                  | 08 Tress wisdomosti                                                                                                    |       |
|                                  | Witam,                                                                                                    |       |
|                                  | The first track will summe at any track Manual and Sama's and Sama's and Sama's and                                                                                                    |       |
|                                  | ro jest test radiogramu do grupy osob. Mozecie zobaczyć w formie graficznej ten radiogram<br>klikajac na ikonke spinacza biurowego przy wykazie listow dla tego posta. Nie wiem czy nie nalezy |       |
|                                  |                                                                                                    |       |

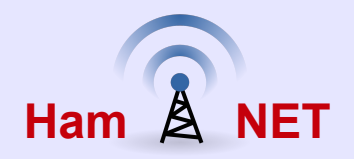

W nowo otwartym oknie który zawiera treść radiogramu na który chcemy odpowiedzieć z menu należy wybrać: "*Select Template*" i w oknie z wykazem dostępnych formularzy z listy zaznaczyć "I**ARU Radiogram**" i z menu wybrać "*Select*"

| Close Se                                                                                                    | elect Template At                                                                                                    | ttachments                    | Post to (             | 🖳 Templa  | ate Manag   | ger       | and line | e in Death |       | 23 |   |  |
|----------------------------------------------------------------------------------------------------|----------------------------------------------------------------------------------------------------|-------------------------------|-----------------------|-----------|-------------|-----------|----------|------------|-------|----|---|--|
| From                                                                                                    | SP20NG                                                                                                    | • (                           | Winlink i             | Select    | Close       | Add       | Remove   | Edit       |       |    |   |  |
| Tai                                                                                                    | SDONIC:                                                                                                    |                               |                       | Template  | Name        |           |          | 1          | Globa |    | - |  |
| 10.                                                                                                    | SPZUNG,                                                                                                    |                               |                       | IARU_Rad  | iogram      |           |          |            |       |    | - |  |
| Cc:                                                                                                    |                                                                                                    |                               |                       | ICS-213 T | emplate Ins | struction | s_READ   |            |       |    |   |  |
| Subject:                                                                                                    | Re: //WL2K P/ R                                                                                                    | adiogram o                    | d SP2ON               | ICS213_In | put         |           |          |            |       |    |   |  |
| Attach                                                                                                    |                                                                                                    |                               |                       | ICS-213_T | woWay_In    | nitial    |          |            |       |    | - |  |
| Allacit.                                                                                                    |                                                                                                    |                               |                       | ICS-213_T | woWay_Se    | SendRep   | ly       |            |       |    |   |  |
| essage ID<br>ate: 2015/1                                                                                                    | : 23K520AJFVBG<br>12/15 07:56                                                                                                    |                               |                       |           |             |           |          |            |       |    |   |  |
| lessage ID<br>ate: 2015/ <sup>-</sup><br>rom: SP2O<br>o: SP2ONC<br>ource: SP2<br>ubject: //WI<br>1. Numer:<br>2. Waznosc                                               | : 23K520AJFVBG<br>12/15 07:56<br>NG<br>3; SP2IAZ; SQ2LX<br>20NG<br>L2K P/ Radiogram<br>2<br>c: Priorytetowa                                                                         | (N; SP2MS<br>od SP2ON         | F; SQ2CF<br>IG @ 201! |           |             |           |          |            |       |    |   |  |
| lessage ID<br>ate: 2015/<br>rom: SP2O<br>o: SP2ONC<br>ource: SP2<br>ubject: //Wi<br>1. Numer:<br>2. Waznoso<br>3. Znak sta<br>4. Liczba sł                             | : 23K520AJFVBG<br>12/15 07:56<br>NG<br>3; SP2IAZ; SQ2LX<br>20NG<br>L2K P/ Radiogram<br>2<br>c: Priorytetowa<br>acji nadajacej: SP2<br>low: 63<br>padapia: Torus                     | (N; SP2MS<br>od SP2ON<br>20NG | F; SQ2CF<br>IG @ 201! |           |             |           |          |            |       |    |   |  |
| lessage ID<br>ate: 2015/<br>rom: SP2O<br>o: SP2ONC<br>ource: SP2<br>ubject: //WI<br>1. Numer:<br>2. Waznosc<br>3. Znak sta<br>4. Liczba sl<br>5. Miejsce r<br>3. Data: | : 23K520AJFVBG<br>12/15 07:56<br>NG<br>3; SP2IAZ; SQ2LX<br>20NG<br>L2K P/ Radiogram<br>2<br>c: Priorytetowa<br>ciji nadajacej: SP2<br>low: 63<br>nadania: Torun<br>2015-12-15 08:53 | (N; SP2MS<br>od SP2ON<br>20NG | F; SQ2CF<br>IG @ 201! |           |             |           |          |            |       |    |   |  |

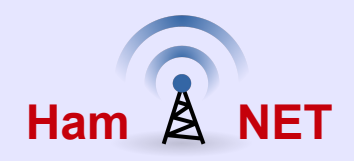

Po wybraniu formularza otworzy się nam przeglądarka stron Internetowych np. Internet Explorer lub Firefox a w nim formularz Radiogramu gdzie wpisujemy

- miejsce z którego pracujemy
- dane adresata
- oraz "Treść wiadomości" dopisać swoją odpowiedź

Po dopisaniu naszej odpowiedzi należy wysłać wypełniony formularz klikając na ikonę "**SUBMIT**" w przeglądarce który jest pod formularzem.

Spowoduje to że zaktualizuje się nam zawartość w oknie z odpowiedzią na radiogram.

|                           | Emcom Ra                      | diogram IARU                       | Gobal R  | JNK<br>adio Email      |
|---------------------------|-------------------------------|------------------------------------|----------|------------------------|
| Numer: Ważnos<br>9 Zwykla | ść: Znak nadawcy:<br>▼ SQ2ABC | Liczba słów: Miejsce<br>157 Kowale | nadania: | Data/Czas wypełnienia: |
| Nazwisko Adresata:        | Waldek                        | Tel: 48 56 345 234                 | E-mail:  | SP2ONG;                |
| Adres:                    | ul. Torunska 1                |                                    | Miasto:  | Torun                  |

Temat: //WL2K R/ Radiogram od SQ2ABC @ 2015-12-21 09:27:47 -- Waznosc: Zwykla

#### Treść wiadomości:

| Wpisujemy odpowiedz na otrzymany radiogram nad tekstem orginalnej wiadomosci                                                                                                    | * III |  |
|----------------------------------------------------------------------------------------------------|-------|--|
| Message from SP2ONG sent 2015/12/21 08:24<br>Message ID: XFEEKR5FVCZT<br>Date: 2015/12/21 08:24<br>From: SP2ONG<br>To: jan.now@poczta.pl<br>Source: SP2ONG<br>Subject: //WL2K R/ Radiogram od SP2ONG @ 2015-12-21 09:21:23 Waznosc: Zwykla | •     |  |

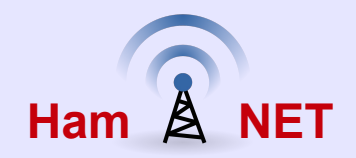

W oknie w którym mam gotowa odpowiedz na otrzymany radiogram który został wysłany z formularza możemy wysłać odpowiedz do kolejki listów oczekujących do wysłania klikając na "*Post to Outbox*" ∕ I następnie zrobić podobnie jak wcześniej było napisane ręcznie wysłać poprzez *Open Session* → *Telnet Winlink* do serwera CMS

|                                                                                                    | Post to Outboy Spell Check Senders Save in Drafts             |
|----------------------------------------------------------------------------------------------------|---------------------------------------------------------------|
| From: SP2ONG                                                                                                    | Winlink Message 🔘 Peer-to-Peer Message 📃 Request read receipt |
| To: SP2ONG;                                                                                                    |                                                               |
| Cc:                                                                                                    |                                                               |
| Subject: //WL2K R/ Radiogram od S0                                                                                                    | Q2ABC @ 2015-12-21 09:27:47 Waznosc: Zwykla                   |
| Attach: RMS_Express_Form_IARU                                                                                                    | J_Radiogram_Viewer.xml;                                       |
|                                                                                                    |                                                               |
| . Numer: 9                                                                                                    |                                                               |
| 2. Waznosc: Zwykla                                                                                                    |                                                               |
| 3. Nadawca: SQ2ABC                                                                                                    |                                                               |
| Miejsce padanja: Kowale                                                                                                    |                                                               |
| Data & Czac: 2015 12 21 00:27:47                                                                                                    |                                                               |
| ) $Ddd \alpha UZd3 ZU J- Z-Z U U3 Z/4/$                                                                                                    |                                                               |
| ). Data & Czas. 2013-12-21 09.27.47                                                                                                    |                                                               |
| 7. Nazwisko: Waldek                                                                                                    |                                                               |
| 7. Nazwisko: Waldek<br>8. Tel: 48 56 345 234                                                                                                    |                                                               |
| 7. Nazwisko: Waldek<br>8. Tel: 48 56 345 234<br>9. Adres: ul. Torunska 1                                                                                                    |                                                               |
| 7. Nazwisko: Waldek<br>8. Tel: 48 56 345 234<br>9. Adres: ul. Torunska 1<br>10. Emial: SP2ONG; (P2P: False)                                                                    |                                                               |
| 7. Nazwisko: Waldek<br>8. Tel: 48 56 345 234<br>9. Adres: ul. Torunska 1<br>10. Emial: SP2ONG; (P2P: False)<br>11. Tresc wiadomosci:                                           |                                                               |
| 7. Nazwisko: Waldek<br>8. Tel: 48 56 345 234<br>9. Adres: ul. Torunska 1<br>10. Emial: SP2ONG; (P2P: False)<br>11. Tresc wiadomosci:<br>Vpisujemy odpowiedz na otrzymany radio | ogram nad tekstem orginalnej wiadomosci                       |
| 7. Nazwisko: Waldek<br>8. Tel: 48 56 345 234<br>9. Adres: ul. Torunska 1<br>10. Emial: SP2ONG; (P2P: False)<br>11. Tresc wiadomosci:<br>Vpisujemy odpowiedz na otrzymany radio | ogram nad tekstem orginalnej wiadomosci                       |

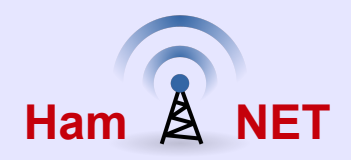

Otrzymana odpowiedz na nasz radiogram możemy obejrzeć w przeglądarce klikając na znak "*spinacza*" przy wykazie listów w programie RMS Express

| Numer:                                                                                    | Ważnos                                                                                         | ść:                                                                                           | Zank nadawcy:                                                          | Liczba słów:                                         | Miejsce r                      | adawcy:                 | Data/czas nadan  |
|-------------------------------------------------------------------------------------------|------------------------------------------------------------------------------------------------|-----------------------------------------------------------------------------------------------|------------------------------------------------------------------------|------------------------------------------------------|--------------------------------|-------------------------|------------------|
| 9                                                                                         | Zwykla                                                                                         |                                                                                               | SQ2ABC                                                                 | 157                                                  | Kowale                         |                         | 2015-12-21 09:27 |
| Nazwisko                                                                                  | Adresata:                                                                                      | Waldek                                                                                        |                                                                        | <b>Tel:</b> 48 56 34                                 | 45 234                         | E-mail:                 | SP2ONG;          |
| Adres:                                                                                    |                                                                                                | ul. Torur                                                                                     | nska 1                                                                 |                                                      |                                | Miasto:                 | Torun            |
| Aures.                                                                                    |                                                                                                |                                                                                               |                                                                        |                                                      |                                |                         |                  |
| Temat:<br>Treść w<br>Wpisują                                                              | viadomos<br>emy odpo                                                                           | //WL2K<br>ści:<br>owiedz r                                                                    | R/ Radiogram od SQ2A                                                   | BC @ 2015-12-21 09:<br>ogram nad tekste              | :27:47 Waznos<br>em orginalnej | c: Zwykla<br>wiadomosci |                  |
| Temat:<br>Treść w<br>Wpisuja<br>Mes                                                       | viadomos<br>emy odpo<br>ssage fro                                                              | (/WL2K<br>ści:<br>owiedz r<br>om SP2C                                                         | R/ Radiogram od SQ2A<br>na otrzymany radi<br>DNG sent 2015/12/         | BC @ 2015-12-21 09:<br>ogram nad tekste<br>21 08:24  | :27:47 Waznos<br>em orginalnej | c: Zwykla<br>wiadomosci |                  |
| Temat:<br>Treść w<br>Wpisuja<br>Mes<br>Messac                                             | viadomos<br>emy odpo<br>ssage fro<br>ge ID: XFI                                                | (//WL2K<br>ści:<br>owiedz r<br>om SP2C<br>EEKR5F                                              | R/ Radiogram od SQ2A<br>na otrzymany radi<br>DNG sent 2015/12/<br>VCZT | NBC @ 2015-12-21 09:<br>ogram nad tekste<br>21 08:24 | :27:47 Waznos<br>em orginalnej | c: Zwykla<br>wiadomosci |                  |
| Temat:<br>Treść w<br>Wpisuja<br>Me:<br>Messag<br>Date: 2                                  | viadomoś<br>emy odpo<br>ssage fro<br>ge ID: XFI<br>015/12/21                                   | (//WL2K<br>ści:<br>owiedz r<br>om SP2C<br>EEKR5F<br>I 08:24                                   | R/ Radiogram od SQ2A<br>na otrzymany radi<br>DNG sent 2015/12/<br>VCZT | BC @ 2015-12-21 09:<br>ogram nad tekste<br>21 08:24  | :27:47 Waznos<br>em orginalnej | c: Zwykla<br>wiadomosci |                  |
| Temat:<br>Treść w<br>Wpisuju<br>Me:<br>Messag<br>Date: 2<br>From: \$<br>To: jan.          | viadomos<br>emy odpo<br>ssage fro<br>ge ID: XFI<br>015/12/21<br>SP2ONG<br>.now@po              | (/WL2K<br>sci:<br>powiedz r<br>pom SP2C<br>EEKR5F<br>I 08:24<br>wczta.pl                      | R/ Radiogram od SQ2A<br>na otrzymany radi<br>DNG sent 2015/12/<br>VCZT | NBC @ 2015-12-21 09:<br>ogram nad tekste<br>21 08:24 | :27:47 Waznos                  | c: Zwykla<br>wiadomosci |                  |
| Temat:<br>Treść w<br>Wpisuju<br>Me:<br>Messag<br>Date: 2<br>From: S<br>To: jan.<br>Source | viadomos<br>emy odpo<br>ssage fro<br>ge ID: XFI<br>015/12/21<br>SP2ONG<br>.now@po<br>:: SP2ONG | (/WL2K<br>Sci:<br>powiedz r<br>pom SP2C<br>EEKR5F<br>I 08:24<br>I 08:24<br>I 08:24<br>I 08:24 | R/ Radiogram od SQ2A<br>na otrzymany radi<br>DNG sent 2015/12/<br>VCZT | NBC @ 2015-12-21 09:<br>ogram nad tekste<br>21 08:24 | :27:47 Waznos                  | c: Zwykla<br>wiadomosci |                  |

5. Miejsce nadania: 53-00.00N 018-00.00E

6. Data & Crear 2045 42 24 00.24.22

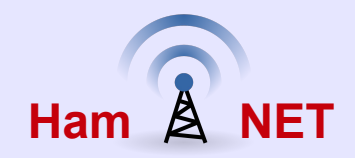

Teraz zobaczymy jak korzystac z formularza "ICS 213 Wiadomość ogólna". Formularz ICS 213 możemy być wykorzystywane do wysłania wiadomości/komunikatów opisujących np. jakiś incydent w ramach operacji związanych z sytuacja kryzysowa. Formularz ICS 213 jest podobny do Radiogramu ale nie zawiera **WAŻNOŚCI** opisanej informacji. ICS 213 składa się 2 części Pierwsza część składa się z wysłanej informacji o sytuacji kryzysowej oraz druga część to odpowiedz na wysłaną informacje. Dlatego w przypadku ICS 213 mam 2 formularze do pisania. Pierwszy o nazwie "*ICS-213 TwoWay Initial*" który służy do wysłania informacji o incydencie itp. a drugi formularz o nazwie "*ICS-213 TwoWay SendReplay*" służy do napisania odpowiedzi na otrzymany ICS-213 komunikat.

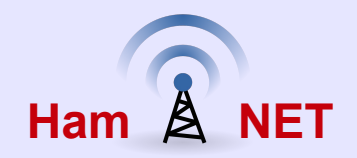

Aby wysłać ICS 213 należy z menu wybrać:

#### $Message \rightarrow New message$

W nowo otwartym oknie do tworzenia wiadomości z menu należy wybrać: "*Select Template*" i w oknie z wykazem dostępnych formularzy z listy zaznaczyć "I*CS-213 TwoWay Initial*" i z menu wybrać "*Select*" W przeglądarce stron internetowych IE lub Firefox zostanie otwarty formularz do wypełnienia

| RMS Express 1.3.9.0 - SP2ONG                                                             |                                                                                                    |
|------------------------------------------------------------------------------------------|----------------------------------------------------------------------------------------------------|
| SP2ONG - Files                                                                           | Message Attachments Move To: Saved Items 👻 Delete Open Session: Telnet Winlink 👻 Logs Help                                                                                                    |
| ] 🗇 🏠 🗇 🖨 🕂 🗏 놀                                                                          |                                                                                                    |
| No active session                                                                        |                                                                                                    |
| System Folders Inbox (0 unread) Read Items (0) Outbox (2) Sent Items (6) Saved Items (0) | Date/Time  Message Size Source Sender Recipient Subject  Enter a new message  Close Select Template Attachments Post to Outbox Spell Check Save in Drafts                                                                                                    |
| Personal Folders                                                                         | Messa<br>Date:<br>To:<br>From: SPZUNG ♥ @ Winlink Message @ Peer-to-Peer Message @ Request read receipt<br>To:<br>Cc:<br>Subject:<br>Subject: |
| Global Folders                                                                           | IARU         IARU         IIIIIIIIIIIIIIIIIIIIIIIIIIIIIIIIIIII                                                                                                    |
| Contacts<br>EMCOM-TORUN                                                                  | 5. Mi<br>6. Da<br>7. Na<br>8. Te<br>9. Ad<br>10. E<br>11. T<br>Wpisu<br><br>Messe<br>Date                                                                                                    |
|                                                                                          | From                                                                                                    |

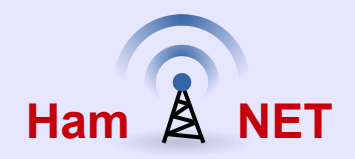

Wypełniamy otwarty formularz wpisując odpowiednie informacje w polach i po zakończeniu wpisywania należy kliknąć na "*Submit*" w celu wysłania formularza do okna RMSE gdzie tworzona jest wiadomość Możemy zamknąć przeglądarka stron Internetowych i przejść do okna tworzenia wiadomości

| 1. Incydent (opcyjnie): | Nazwa incydentu  |                        |                         |
|-------------------------|------------------|------------------------|-------------------------|
| 2. Adresat :            | SQ2ABC Jan Nowak | E-mail:                | jan.now@poczta.pl       |
| 3. Nadawca:             | SP2ONG           | •                      |                         |
| 4. Temat:               | Tresc tematu     | 5. Data:<br>2015-12-23 | 6. Godzina:<br>07:19:52 |
| 7. Treść wiadomośc      | 1:               |                        |                         |

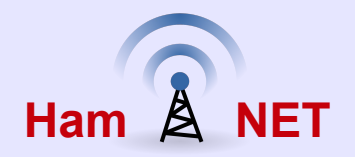

W oknie z treścią naszego komunikatu ICS-213 którego zawartość została przesłana z formularza który wypełniliśmy możemy teraz przesłać nasza wiadomość do kolejki do wysłania do serwera CMS. W tym celu należy kliknąć na "Post to Outbox" Umieszczona wiadomość w kolejce do wysłania znajduje się teraz w folderze systemowym "Outbox" i możemy wysłać ja do adresata np. korzystając z połączenia Internetowego poprzez otwarcie "Open session  $\rightarrow$  Telnet Winlink  $\rightarrow$  Start" lub inna droga czy to poprzez radio lub siec HamNET

| Linter                                                             | a new message                                                                          |                                                | 7                          |                      |  |
|--------------------------------------------------------------------|----------------------------------------------------------------------------------------|------------------------------------------------|----------------------------|----------------------|--|
| Close                                                              | Select Template Attac                                                                  | hments Post to Outbox                          | Spell Check Save in Drafts |                      |  |
| From:                                                              | SP20NG                                                                                 | Winlink Message                                | e 🔘 Peer-to-Peer Message   | Request read receipt |  |
| To:                                                                | jan.now@poczta.pl                                                                      |                                                |                            |                      |  |
| Cc:                                                                |                                                                                        |                                                |                            |                      |  |
| Subject                                                            | ICS213-Tresc tema                                                                      | tu                                             |                            |                      |  |
| Attach:                                                            | RMS_Express_For                                                                        | m_ICS-213_TwoWay_Ini                           | tial_Viewer.xml;           |                      |  |
| 2. Adresat<br>3. Nadawo<br>4. Temat:<br>5. / 6. Data<br>7. Tresc w | : SQ2ABC Jan Nowak<br>a: SP2ONG<br>Tresc tematu<br>a & Czas: 2015-12-23 0<br>adomosci: | 7:19:52                                        |                            |                      |  |
| Tu wpisuje<br>RMSE nie                                             | my tresc wiadomosci ni<br>wyswietla poprawnie ta                                       | e uzywajac polskich liter (<br>Ikie znaki.     | gdyz program               |                      |  |
| Tu wpisuje<br>RMSE nie<br>8. Zatwier<br>Stanowisk                  | my tresc wiadomosci ni<br>wyswietla poprawnie ta<br>dzone przez: SP2ONG<br>o & Tytul:  | e uzywajac polskich liter (<br>ikie znaki.<br> | gdyz program               |                      |  |

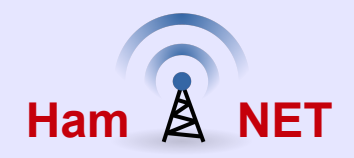

Otrzymana wiadomość ICS-213 możemy przeczytać w oknie otrzymanych wiadomości lub w formie graficznej klikając na ikonę "*spinacza*" przy wykazie poczty

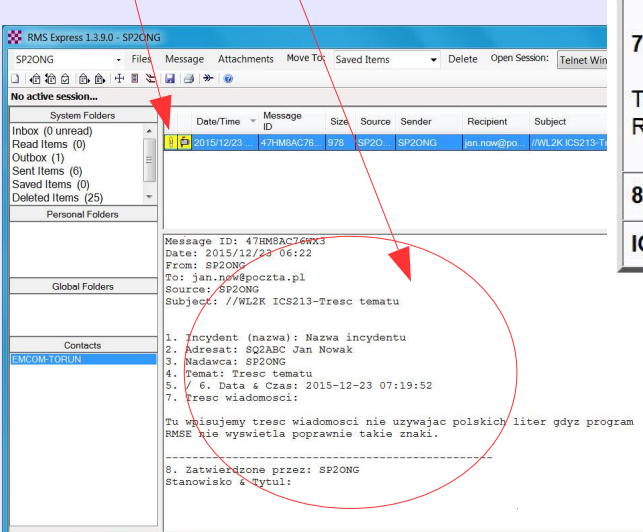

| EmCom                                                                   | ICS-213 Wiadomość ogólna                                                 | C                      | Gobel Stadio Emeil      |
|-------------------------------------------------------------------------|--------------------------------------------------------------------------|------------------------|-------------------------|
| 1. Incydent (opcyjnie):                                                 | Nazwa incydentu                                                          |                        |                         |
| 2. Adresat :                                                            | SQ2ABC Jan Nowak                                                         | E-mail:                | jan.now@poczta.pl       |
| 3. Nadawca:                                                             | SP2ONG                                                                   |                        |                         |
| 4. Temat:                                                               | Tresc tematu                                                             | 5. Data:<br>2015-12-23 | 6. Godzina:<br>07:19:52 |
| 7. Treść wiadomości:<br>Tu wpisujemy tresc wia<br>RMSE nie wyswietla po | domosci nie uzywajac polskich liter gdyz program<br>prawnie takie znaki. |                        |                         |
| 8. Zatwierdzone przez                                                   | : SP2ONG Stanowisko/Tytuł:                                               |                        |                         |
| ICS 213 Wsyłany przez                                                   | : SP2ONG                                                                 |                        |                         |
|                                                                         |                                                                          |                        |                         |

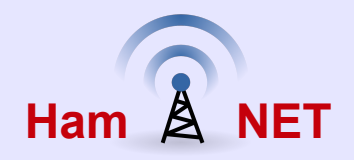

Aby opowiedzieć na otrzymana wiadomość ICS-213 należy zaznaczyć w wykazie wskazana wiadomość i następnie kliknąć na ikonę lub wybrać z menu: *Message* → *Replay".* Automatycznie otworzy się nam przeglądarka z formularze do odpowiedzi i wpisujemy swoja odpowiedz w punkcie nr 9 (oraz wpisać w punkcie nr 10 ) i następnie kliknąć na "*Submi*t" który jest pod formularzem

| RMS Express 1.3.9.0 - SP2ONG                                                                |                                                                                                    |
|---------------------------------------------------------------------------------------------|----------------------------------------------------------------------------------------------------|
| SP2ON - Files                                                                               | Message Attachments Move To: Saved Items                                                                                                    |
| □   @ @ @   @   @   @   @   @   @   @                                                       |                                                                                                    |
| No active session                                                                           |                                                                                                    |
| System Folders Inbox (0 unread)                                                             | Date/Time         Message         Size         Source         Sender         Recipient         Subject           1         52         2015/12/23         47HH86C76         978         SP2O                                 |
| Outbox (1)<br>Sent Items (6)<br>Saved Items (0)<br>Deleted Items (25) *<br>Personal Folders |                                                                                                    |
| Global Folders                                                                              | Message ID: 47HM8AC76WX3<br>Date: 2015/12/23 06:22<br>From: SP2ONG<br>To: jan.now@poczta.pl<br>Source: SP2ONG<br>Subject: //WL2K ICS213-Tresc tematu                                                                        |
| Contacts<br>EMCOM-TORUN                                                                     | <ol> <li>Incydent (nazwa): Nazwa incydentu</li> <li>Adresat: SQ2ABC Jan Nowak</li> <li>Nadawc: SF2ONG</li> <li>Temat: Tresc tematu</li> <li>/ 6. Data &amp; Czas: 2015-12-23 07:19:52</li> <li>Tresc wiadomosci:</li> </ol> |
|                                                                                             | Tu wpisujemy tresc wiadomosci nie uzywajac polskich liter gdyz program<br>RMSE nie wyswietla poprawnie takie znaki.                                                                                                    |
|                                                                                             | 8. Zatwierdzone przez: SP2ONG<br>Stanowisko & Tytul:                                                                                                    |

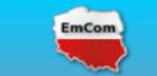

ICS-213 Wiadomość ogólna

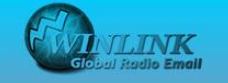

| (opcyline).                                                              | Nazwa incydentu                                       |                                                           |                            |                         |
|--------------------------------------------------------------------------|-------------------------------------------------------|-----------------------------------------------------------|----------------------------|-------------------------|
| 2. Adresat :                                                             | SQ2ABC Jan Nowak                                      | )                                                         | E-mail:                    | jan.now@poczta.pl       |
| 3. Nadawca:                                                              | SP2ONG                                                |                                                           |                            | ·                       |
| 4. Temat:                                                                | Tresc tematu                                          |                                                           | <b>5. Data:</b> 2015-12-23 | 6. Godzina:<br>07:19:52 |
| Tu wpisujemy tresc wia<br>RMSE nie wyswietla po<br>8. Zatwierdzone przez | domosci nie uzywa<br>oprawnie takie znak<br>:: SP2ONG | ijac polskich liter gdyz progr<br>i.<br>Stanowisko/Tytuł: | am                         |                         |
| 9. Odpowiedź:                                                            |                                                       |                                                           |                            |                         |
|                                                                          |                                                       |                                                           |                            |                         |
| Tu wpisujemy tresc                                                       | odpowiedzi na otrz                                    | ymana wiadomosc                                           |                            | .H.                     |
| Tu wpisujemy tresc                                                       | odpowiedzi na otrzy                                   | ymana wiadomosc<br>Stanowisko/Tytuł:                      |                            | ał                      |

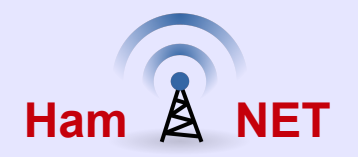

Przelana odpowiedz z formularza zostanie umieszczona w oknie do tworzenia odpowiedzi W celu wysłania odpowiedzi należy kliknąć na "*Post to Outbox*" aby umieścić wiadomość w folderze systemowym "*Outbox*" i wykonać następnie otworzyć stosowna drogę do wysłania wiadomości do adresata np. via Internet z menu wybrać "*Open session* → *Telnet Winlink* → *Start*" lub inna formę dostarczania via np. radio WINMOR lub HamNET "*Telnet Post Office*"

| 🕺 Enter a r                                                                             | reply to this message from SP2ONG                                                                                                    | X |
|-----------------------------------------------------------------------------------------|----------------------------------------------------------------------------------------------------|---|
| Close Se                                                                                | lect Template Attachments Post to Outbox Spell Check Senders Save in Drafts                                                                                 |   |
| From:                                                                                   | SP20NG    Winlink Message Peer-to-Peer Message Request read receipt                                                                                         |   |
| To:                                                                                     | SP2ONG;                                                                                                    |   |
| Cc:                                                                                     |                                                                                                    |   |
| Subject:                                                                                | Re: //WL2K ICS213-Tresc tematu                                                                                                    |   |
| Attach:                                                                                 | RMS_Express_Form_ICS-213_TwoWay_SendReply_Viewer.xml;                                                                                                    |   |
| To jest ODP<br>9. Odpwowie<br>Tu wpisujem<br>10. Odpowie<br>Pozycja & Ty<br>Data & Czas | WOWIEDZ na ORIGINALNA WIADOMOSC ICS 213:<br>edz:<br>y tresc odpowiedzi na otrzymana wiadomosc<br>dz od: SQ2ABC<br>ful:<br>s odpowiedzi: 2015-12-23 07:24:21 | m |
| To jest ORIC                                                                            | GINALNA WIADOMOSC ICS 213 ktora zostala WYSLANA:                                                                                                    |   |
| Messag                                                                                  | e from SP2ONG sent 2015/12/23 06:22                                                                                                    | Ŧ |

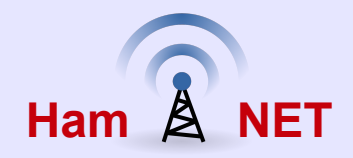

Otrzymana odpowiedzieć na nasz ICS-213 możemy tradycyjnie przeczytać w programie RMS Express lub klikając na ikonkę "*spiancza*" w wykazie wiadomości otrzymanych i zawartość zobaczymy w przeglądarce stron Internetowych tak jak obok na obrazku

| 1. Incydent (opcyjnie):                                                                                                    | Nazwa incydentu                                                       | )                             |                         |
|----------------------------------------------------------------------------------------------------|-----------------------------------------------------------------------|-------------------------------|-------------------------|
| 2. Adresat :                                                                                                    | SQ2ABC Jan Nowak                                                      | E-mail:                       | jan.now@poczta.p        |
| 3. Nadawca:                                                                                                    | SP2ONG                                                                |                               |                         |
| 4. Temat:                                                                                                    | Tresc tematu                                                          | <b>5. Data:</b><br>2015-12-23 | 6. Godzina:<br>07:19:52 |
| 7. Treść wiadomości<br>Message ID: 47HM8A<br>Date: 2015/12/23 06:2<br>From: SP2ONG<br>To: jan.now@poczta.p<br>Source: SP2ONG                                                                                               | i:<br>IC76WX3<br>22<br>DI                                             |                               |                         |
| 7. Treść wiadomości<br>Message ID: 47HM8A<br>Date: 2015/12/23 06:2<br>From: SP2ONG<br>To: jan.now@poczta.p<br>Source: SP2ONG<br>Subject: //WL2K ICS2                                                                       | i:<br>C76WX3<br>22<br>ol<br>13-Tresc tematu                           |                               |                         |
| 7. Treść wiadomości<br>Message ID: 47HM8A<br>Date: 2015/12/23 06:2<br>From: SP2ONG<br>To: jan.now@poczta.p<br>Source: SP2ONG<br>Subject: //WL2K ICS2<br>1. Incydent (nazwa): N<br>2. Adresat: SQ2ABC<br>3. Nadawca: SP2ONG | i:<br>C76WX3<br>22<br>13-Tresc tematu<br>Nazwa incydentu<br>Jan Nowak |                               |                         |

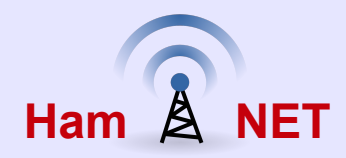

Zachęcam do zainstalowania programu RMS Express i pobrania opisanych formularzy i zrobienia prób wysyłania ich aby poznać możliwości jakie daje RMS Express w wykorzystaniu nowoczesnej techniki przekazywania informacji która poszerza możliwości komunikacji Emcom korzystając tylko z łączności fonicznych.

RMS Express można używać zwykłej do komunikacji przesyłania poczty czy to przez Internet czy poprzez łącza radiowe Używając go do codziennej korespondencji szybko nauczycie się z niego korzystać a przesyłanie poczty alternatywnymi drogami np. via fale HF przy pomoc Winmor może wam dostarczyć nowych doświadczeń w łącznościach krótkofalarskich Jak wspomniałem program RMS Express można używać także poprzez Internet do wysyłania i odbierania poczty od innych użytkowników i w każdej chwili możemy zmienić ustawienia programu RMS Express aby wysłać pocztę np. poprzez fale radiowe. Dlatego już teraz możecie próbować używać RMSE i próbować opisanych formularzy do wysłania do innych kolegów aby zobaczyć jak to działa i co warto poprawić i jak to użyć w sytuacjach kryzysowych. Wyposażenie centrum koordynacji sytuacji kryzysowej w oprogramowanie RMS Express plus połączenie to z stacja nadawcza może okazać się bardzo użyteczna forma przekazywania wiadomości, komunikatów w formie elektronicznej. Tak to robią inne organizacje Emcom krótkofalarskie na świecie